### MANUAL DE REGISTRO DE SOLICITUD DE CLIENTES

### 1 REGISTRO DE SOLICITUDES CLIENTE/PROVEEDOR

a) Ingresar a la opción Registro Trabajador APMT Terminal, Registro Cliente y/o Registro Proveedor para realizar la solicitud de registro.

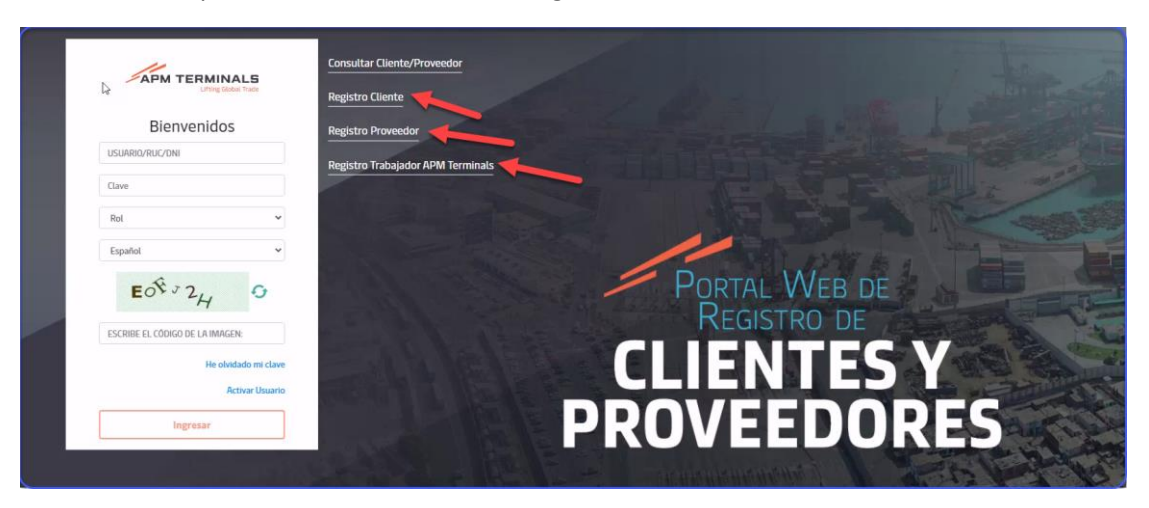

#### 1.1 DATOS GENERALES

Ingresar los siguientes campos

- Domiciliado: tiene como opciones Si/No
- Rol cliente: Se tiene diferentes roles según cliente o proveedor, se puede seleccionar:
  - Agencia de aduanas
  - o Agencia Marítima
  - Agente de Carga
  - o Deposito Aduanero
  - o Depósito Extraportuario
  - o Deposito Temporal
  - o Empresa Transporte de Carga, entre otros
- Tipo de Documento: Seleccionar Ruc o DNI
- Tax ID/TIN/VAT/RUC: Ingresar el Ruc o DNI y clic al botón Validar

| SOLICITUD DE REGISTRO DE CLIENTE<br>La información consignada pasará por un flujo de ap | probación posterior |                                                   |                                                |                    |                                   |                                         | Cancelar  |
|-----------------------------------------------------------------------------------------|---------------------|---------------------------------------------------|------------------------------------------------|--------------------|-----------------------------------|-----------------------------------------|-----------|
| 1. Datos Generales                                                                      | 2. Contacto         | 3. Documentación                                  |                                                | 4. Solicitud A     | icceso Sist. Operativos           | 5. Confirmación                         |           |
| Domiciliado:* 🔓                                                                         | v                   | Rol Cliente:*<br>AGENCIA MARÍTIMA                 |                                                | Ť                  | 1                                 |                                         |           |
| Tipo Documento:*<br>RUC                                                                 | Ŧ                   | Tax ID/TIN/VAT/RUC:*<br>20454713061               |                                                | [                  | Validar Ruc 204547<br>en el padro | 13061 se encuentra ACTIVO<br>n de SUNAT |           |
| Nombre/Razón Social:*<br>CONSORCIO JM S.A.C.                                            |                     |                                                   | Domicilio Fiscal:*<br>AV. LIMA LOTE 9 MZ. G8 U | JRB. SEMI RURAL PA | CHACUTEC                          |                                         |           |
| País:*<br>PERU                                                                          | *                   | Departamento:*<br>SELECCIONAR                     |                                                | *                  |                                   |                                         |           |
| Provincia:*                                                                             |                     | Distrito:                                         |                                                |                    | Código Postal:*                   |                                         |           |
| SELECCIONAR                                                                             | ·                   | SELECCIONAR                                       |                                                | Ŷ                  |                                   |                                         |           |
| Teléfono:*<br>51                                                                        |                     | Página Web:                                       |                                                |                    |                                   |                                         |           |
| Correo Facturación Electrónica:*                                                        |                     | Correo Recepción de Comunicados:*                 |                                                |                    | Correo Recuperación Contrasef     | ia:*                                    |           |
| Ingresar un correo de distribución<br>Subir archivos [pdf,jpg].                         |                     | Puede ingresar varios correos separados por punto | y coma (;)                                     |                    |                                   |                                         |           |
| El tamaño total de archivos no pueden superar los 20MB<br>Documento                     |                     | ÷                                                 | Estado                                         |                    | - Archivo                         |                                         |           |
| Ficha Ruc                                                                               |                     |                                                   | Pendiente                                      |                    | Subir archive                     | os [pdf,jpg].                           | 0×        |
|                                                                                         |                     |                                                   |                                                |                    |                                   | Anterio                                 | Siguiente |

- País: Seleccionar País procedente
- Departamento: Seleccionar Departamento
- Provincia: Seleccionar Provincia
- Distrito: Seleccionar Distrito
- Código Postal: Ingresar Código Postal
- Teléfono: Ingresar Teléfono
- Página Web: Opción Opcional de ingreso de página web.
- Correo Facturación: Ingresar correo de @
- Correo Recepción de Comunicados: Ingresar correo de @
- Correo Recuperación Contraseña: Ingresar correo de @ y clic en botón Siguiente..

| l. Datos Generales 2. C                                                             |   | 3. Documentación                                  |                            |              |                  | ivos 5. Confirmación          |     |
|-------------------------------------------------------------------------------------|---|---------------------------------------------------|----------------------------|--------------|------------------|-------------------------------|-----|
|                                                                                     |   |                                                   |                            |              |                  |                               |     |
| Domicillado:*                                                                       |   | Rol Cliente:*                                     |                            |              |                  |                               |     |
| sí                                                                                  | * | AGENCIA MARÍTIMA                                  |                            | *            |                  |                               |     |
| Tipo Documento:*                                                                    |   | Tax ID/TIN/VAT/RUC:*                              |                            |              | _                | D 2015 1712054                | THO |
| RUC                                                                                 | • | 20454713061                                       |                            |              | 🔗 Validar        | en el padron de SUNAT         |     |
| Nombre/Razón Social:*                                                               |   |                                                   | Domicilio Fiscal.*         |              |                  |                               |     |
| CONSORCIO JM S.A.C.                                                                 |   |                                                   | AV. LIMA LOTE 9 MZ. G8 URB | SEMI RURAL P | PACHACUTEC       |                               |     |
| País:*                                                                              |   | Departamento.*                                    |                            |              |                  |                               |     |
| PERU                                                                                | • | LIMA                                              |                            | •            |                  |                               |     |
| Provincia:*                                                                         |   | Distrito:                                         |                            |              | Código Postal:*  |                               |     |
| LIMA                                                                                | • | COMAS                                             |                            | -            | LIMA 07          |                               |     |
| Tel Stange                                                                          |   | Photos Webs                                       |                            |              |                  |                               |     |
| 51 96589547                                                                         |   | WWWJR.COM                                         |                            |              |                  |                               |     |
| Correo Facturación Electrónica:*                                                    |   | Correo Recepción de Comunicados.*                 |                            |              | Correo Recuperac | ión Contraseña:*              |     |
| SANDI.DOROTEO@GMAIL.COM                                                             |   | SANDI.DOROTEO@GMAIL.COM                           |                            |              | SANDI.DOROTEO@0  | SMAILCOM                      |     |
| ngresar un correo de distribución                                                   |   | Puede ingresar varios correos separados por punto | y coma (;)                 |              |                  |                               |     |
| Subir archivos [pdf,jpg].<br>El tamaño total de archivos no pueden superar los 20MB |   |                                                   |                            |              |                  |                               |     |
| Documento                                                                           |   | Ŧ                                                 | Estado                     |              | Ŧ                | Archivo                       |     |
| Ficha Ruc                                                                           |   |                                                   | Cargado                    |              |                  | h0JS01_20230126171027_1_2_pdf | 0 × |

#### 1.2 CONTACTOS

En la pantalla de Contactos se visualiza campos a ingresar:

- o Cargo
- o Nombre
- o Apellido Paterno
- o Apellido Materno
- o Teléfono Fijo
- o Anexo
- o Teléfono Móvil
- o Correo
- Clic en botón Guardar y clic en Siguiente.

| SOLICITUD DE REGISTRO DE CLIENTE<br>La información consignada pasará por un flujo de aprobación poste | rior   |              |                  |              |                           |                 | Cancelar  |
|----------------------------------------------------------------------------------------------------|--------|--------------|------------------|--------------|---------------------------|-----------------|-----------|
| 1. Datos Generales 2. Conta                                                                           | cto    |              | 3. Documentación | 4. Solicitud | d Acceso Sist. Operativos | 5. Confirmación |           |
| + Agregar<br>Cargo.*<br>ADMINISTRADOR                                                                 |        |              |                  |              |                           | 1<br>El Guardar | ×         |
| Nombre:*                                                                                              |        | Ap. Paterno: | •                |              | Ap. Materno:              |                 |           |
| ELMER                                                                                                 |        | SALAS        |                  |              | DURAN                     |                 |           |
| Teléfono Fijo:*                                                                                       | Anexo: | Teléfono Mo  | ovil.*           |              | Correo:*                  |                 |           |
| 52632626                                                                                              | 22     | 8623223      |                  |              | SANDI.DOROTEO@GMAIL.COM   |                 |           |
| Solo ingresar los siguientes valores [A-Z,O-9,@]                                                      |        |              |                  |              |                           |                 | 2         |
|                                                                                                    |        |              |                  |              |                           | Anterior        | Siguiente |

### 1.3 DOCUMENTACIÓN

En caso se requiera ingresar a la terminal el usuario debe cargar los documentos solicitados, aquellos que tienen un link en azul son documentos que deben descargar. Solo se acepta formato PDF. Al cargar todos los documentos dar clic en **Siguiente.** 

En caso el usuario no requiera ingresar a la terminal puede continuar dando clic en Siguiente.

| SOLICITUD DE REGISTRO DE CLIENTE<br>La información consignada pasará por un flujo de aprobación posterior                                                                                                    |                  |         |                                      |           |                 | Cancelar                        |
|----------------------------------------------------------------------------------------------------|------------------|---------|--------------------------------------|-----------|-----------------|---------------------------------|
| 1. Datos Generales 2. Contacto                                                                                                    | 3. Documentación |         | 4. Solicitud Acceso Sist. Operativos |           | 5. Confirmación |                                 |
| Cargar los siguientes documentos en caso se requiera ingresar a la terminal<br>Para mayor información accedor al siguiente enlace<br>Suer activos (sef)<br>I el tamán texta de activos no pueden superar los 2008 |                  |         |                                      |           |                 | Click para adjunta<br>Documento |
| Documento                                                                                                    | Ŧ                | Estado  | Ŧ                                    | Archivo   |                 |                                 |
| Hoja simple membretada con información de la empresa                                                                                                    |                  | Cargado |                                      | Hoja1.pdf |                 | y ×                             |
| Ficha RUC                                                                                                    |                  | Cargado |                                      | Hoja2.pdf |                 | 0×                              |
| Registro de la SUNARP                                                                                                    |                  | Cargado |                                      | Hoja6.pdf |                 | U ×                             |
| DNI del Gerente General o Representante Legal                                                                                                    |                  | Cargado |                                      | Hoja3.pdf |                 | Û×                              |
| Cartilla de Firmas del personal autorizado autorizado con los E-MAIL correspondiente                                                                                                    |                  | Cargado |                                      | Hoja4.pdf |                 | Û×                              |
| Licencia vigente emitida por la Autoridad Portuaria Nacional para operar como Agencia Marítima                                                                                                    |                  | Cargado |                                      | Hoja5.pdf |                 | 0 × 0                           |
|                                                                                                    |                  |         |                                      |           | A               | nterior Siguient                |

1.4 SOLICITUD ACCESO SIST. OPERATIVOS (se mostrará según el rol seleccionado) Se debe seleccionar el Acceso que se requiera, adjuntar los documentos para ello y dar clic en Siguiente

| SOLICITUD DE REGISTRO DE CLIENTE<br>La información consignada pasará por un flujo de aprobación posterior                                                                                                    |                                |                  |                 |         |            | Cancelar       |
|----------------------------------------------------------------------------------------------------|--------------------------------|------------------|-----------------|---------|------------|----------------|
| 1. Datos Generales 2. Contacto                                                                                                    |                                | 3. Documentación | 5. Confirmación |         |            |                |
| En caso requestr acceso a alguno de los sistemas, completar la siguiente informaci<br>Para mayor informacitg acceder al siguiente enlace           Acceso EXTRANET           Solicita Acceso           Operaciones O           Selección múltiple | ón:<br>Acceso MOSI<br>✓ Solici | r<br>ta Acceso   |                 |         |            |                |
| Puedes enviar tus consultas a las siguientes cuentas: contenedores.clientes@apmterminals.com o cargaj<br>Subir archivos [pdf].<br>El tamaño total de archivos no pueden superar los 20MB                                                          | general.clientes@apmtermi      | inals.com        |                 |         |            |                |
| Documento                                                                                                    | -                              | Acceso           | Ŧ               | Estado  | Archivo    |                |
| Vigencia de poderes del Rep. Legal (* 90 días maximo desde la fecha de expedició                                                                                                    | in)                            |                  |                 | Cargado | Hoja10.pdf | 0 ×            |
| Documento de Identidad del Rep. Legal (* 90 días maximo desde la fecha de expr                                                                                                    | ədición)                       |                  |                 | Cargado | Hoja9.pdf  | () ×           |
| ANEX01 - MOST                                                                                                    |                                | MOST             |                 | Cargado | Hoja8.pdf  | 0 ×            |
|                                                                                                    |                                |                  |                 |         | Ant        | erior Siguient |

#### 1.5 CONFIRMACION

Muestra la pantalla de Confirmación los datos no editables para el usuario

- Ingresar el código.
- Aceptar los términos y condiciones => clic en botón Terminar

| e Conoralos           | 2 Contacta                                        | 3 Decumentación  | A Solicitud Assocs Sist Operations 5                                                                        | Confirmación |
|-----------------------|---------------------------------------------------|------------------|----------------------------------------------------------------------------------------------------|--------------|
| is Generates          |                                                   | 3. Documentation | 4. Solicitud Acceso Sist. Operativos 5.                                                                     | Confirmation |
|                       |                                                   |                  |                                                                                                    |              |
| tesumen               | Datos Generales                                   |                  |                                                                                                    |              |
| atos Generales        | Agencia Marítima                                  |                  | RUC 20454713061                                                                                             |              |
| ontacto               | 12345                                             |                  | CONSORCIO JIVI S.A.C.                                                                                       |              |
| ocumentación          | 🕈 Domicillado: Sí                                 |                  | 🕕 Estado Contribuyente: ACTIVO - Condición Domicilio: H                                                     | ABIDO        |
| olicitud Acceso Sist. | AV. LIMA Lote 9 Mz. G8 URB. SEMI RURAL            | PACHACUTEC       |                                                                                                    |              |
| perativos             |                                                   |                  |                                                                                                    |              |
|                       |                                                   | Ċ.               |                                                                                                    |              |
|                       | PERU                                              | Ŷ                | WWWJR.COM<br>51 96589547                                                                                    |              |
|                       | LIIIId, LIIIId, COIIIdS<br>Código Postal: Lima 07 |                  | 519636954                                                                                                   |              |
|                       |                                                   |                  | Correo Facturación Electrónica: SANDI.DOROTEO@GMAIL.C<br>Correo Recepción de Comunicados: SANDI.DOROTEO@GMA | DM<br>IL.COM |
|                       |                                                   |                  | Correo Recuperación Contraseña: SANDI.DOROTEO@GMAIL                                                         | COM          |
|                       |                                                   |                  |                                                                                                    |              |
|                       |                                                   |                  |                                                                                                    |              |
|                       |                                                   |                  |                                                                                                    |              |
|                       |                                                   | FF F5            | ÷                                                                                                    |              |
|                       |                                                   | B C C            |                                                                                                    |              |
|                       |                                                   | BHSRF5           |                                                                                                    |              |
|                       |                                                   |                  |                                                                                                    |              |
|                       |                                                   |                  |                                                                                                    |              |

Mostrará un cuadro con éxito y se enviará el correo de confirmación.

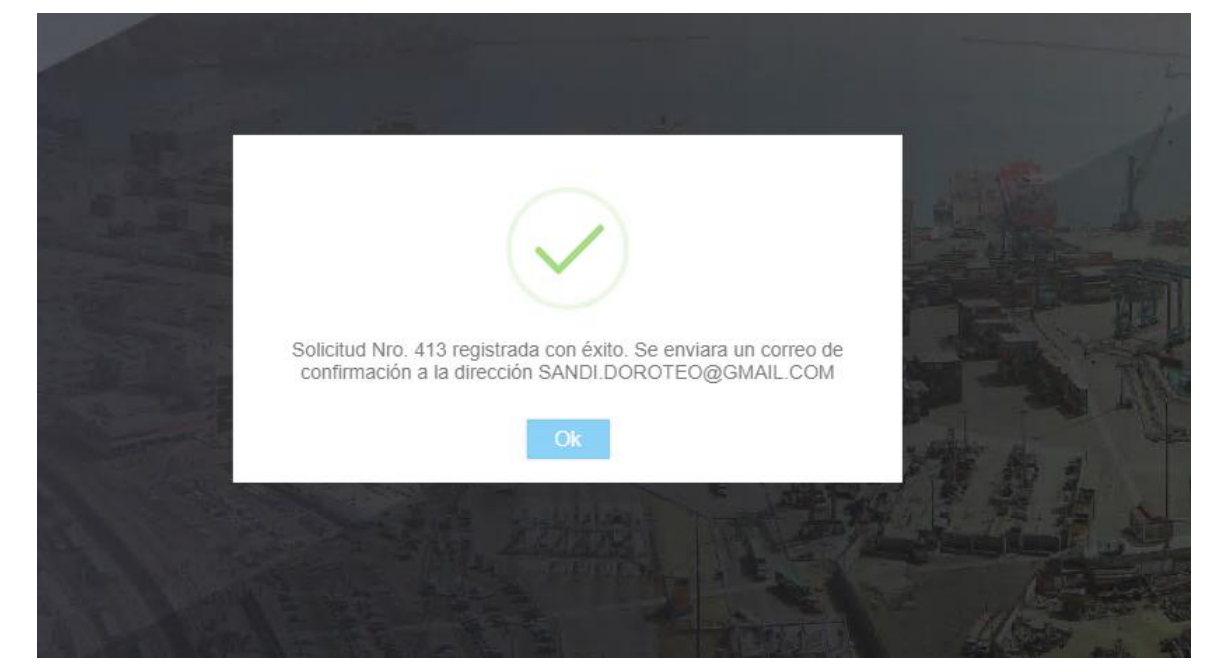

#### • Correo de Notificación para recuperar su contraseña.

| Estin<br>Notifica | mado Usuario - CONSORCIO JM S.A.C 20454713061, completa tu cambio de contrasei<br>acones APMT x                                                                                           | ña. [DEV]                |   |
|-------------------|----------------------------------------------------------------------------------------------------|--------------------------|---|
| АРМТО             | CAUTOMATICO <callao_apmtc_automatico@apmterminalscallao.com.pe></callao_apmtc_automatico@apmterminalscallao.com.pe>                                                                       | 17:23 (hace 5 minutos)   | ☆ |
|                   | Estimado Heuario 2045/713061 - CONSOBCIO IMIS A C                                                                                                    |                          |   |
|                   |                                                                                                    |                          |   |
|                   | Restablece la contrasena y le permitiremos el acceso Portal web de Registro de Chentes y Proveedores.                                                                                     |                          |   |
|                   | Para cambiar tu contraseña, pega el siguiente enlace en tu navegador.                                                                                                    |                          |   |
|                   | http://10.51.12.171:10081/UserRecovery/recuperarPassword?lecp=\$2b\$10\$30OYDUgZN/3QsJfGWxV3eeW/WlxjDsT5h8UGTtJRrYM8nnB4cutiS&os<br>0UzIStciKw6rmyum1y.CGu9jSXX/X8yFWqhGyLkSz1kt1NurlZ3Ni | <u>&gt;cp=\$2b\$10\$</u> |   |
|                   | o haz clic en el siguiente botón                                                                                                    |                          |   |
|                   | Enlace para restablecer tu contraseña                                                                                                    |                          |   |
|                   | Es posible que debas ingresar este código de confirmación: 4U3SPPRK                                                                                                    |                          |   |
|                   | Recuerda que el enlace caducará dentro de 24 horas, asi que asegúrate de utilizarlo inmediatamente.                                                                                       |                          |   |
|                   | Atentamente,                                                                                                    |                          |   |
|                   | APM Terminals                                                                                                    |                          |   |
|                   | www.apmterminalscallao.com.pe                                                                                                    |                          |   |

• Correo de Registro de Solicitud.

| Registro de solicitud Cliente 413 [DEV] [Notificadores APUT x]                                                                                                    | 8 | Ľ |
|----------------------------------------------------------------------------------------------------|---|---|
| APMTC AUTOMATICO «callao_apmte_automatico@apmterminalecallao.com.pe»                                                                                                    | ¢ | i |
| Estimado CONSORCIO JM S.A.C.,                                                                                                    |   |   |
| Por medio de la presente, le informamos que se ha registrado la solicitud 413. Tan pronto sea revisada en 24 horas laborales, le enviaremos un correo de validación dando respuesta a su solicitud de registro.                                                                                                    |   |   |
| Nota                                                                                                    |   |   |
| <ul> <li>El proceso de inscripción del registro de un nuevo cliente para efectos de la facturación de los servicios es de 24 horas contabilizados desde la recepción de la <u>documentación completa</u>.</li> <li>El horario de atención para este proceso es lunes a viemes de 08.00 a 17.00 horas (no incluye feriados). Toda solicitud que llega de forma posterior será considerada como recibida al siguiente dia hábil.</li> </ul> |   |   |
| Solicitud de: Cresción de Clente, Documentación(Ingreso al terminal) y Acceso a los sistemas de APMTC                                                                                                    |   |   |
| Tipo Doc: RUC                                                                                                    |   |   |
| Nro. Doc: 20454713061                                                                                                    |   |   |
| Rol: Agencia Marítima                                                                                                    |   |   |
| Razón Social: CONSORCIO JM S.A.C.                                                                                                    |   |   |
| Sistemas: MOST                                                                                                    |   |   |
| Atentamento,                                                                                                    |   |   |
|                                                                                                    |   |   |

### 2 COMPLETAR CAMBIO DE CONTRASEÑA.

#### Ingresar al link que indica el correo

| Estimado Usuario - CONSORCIO JM S.A.C 20454713061, completa tu cambio de contraseña. [DEV] Italifasiones APMT x                                                    |                                                                                                    |                                                                                                    |
|----------------------------------------------------------------------------------------------------|----------------------------------------------------------------------------------------------------|----------------------------------------------------------------------------------------------------|
| APMTC AUTOMATICO «collao_apmtc_automatico@apmterminalscollao.com.pe>                                                                                               | 17:23 (hace 18 minutos)                                                                                                    | ☆                                                                                                    |
|                                                                                                    |                                                                                                    |                                                                                                    |
| Estimado Usuario 20454713061 - CONSORCIO JM S.A.C.,                                                                                                    |                                                                                                    |                                                                                                    |
| Restablece tu contraseña y te permitiremos el acceso Portal Web de Registro de Clientes y Proveedores.                                                             |                                                                                                    |                                                                                                    |
| Para cambiar tu contraseña, pega el siguiente enlace en tu navegador.                                                                                              |                                                                                                    |                                                                                                    |
| http://10.51.12.171.10081/UserRecovery/recuperarPassword?lecp=52b5105300YDUg2N3Qo.HGWxV3aeWWMpQsT5h8UGTLRYM8nnB4culf3&aecp=52b51050Uz15tclKw6mmyum1y.CGu9JSXXX8yFV | /qhGyLkSz1kt1NurlZ3Ni                                                                                                    |                                                                                                    |
| o haz clic en el siguiente botón                                                                                                    |                                                                                                    |                                                                                                    |
| Enlace para restablecer tu contraseña                                                                                                    |                                                                                                    |                                                                                                    |
| Es posible que debas ingresar este código de confirmación: 4U3SPPRK                                                                                                |                                                                                                    |                                                                                                    |
| Recuerda que el enlace caducará dentro de 24 horas, así que asegúrate de utilizarlo inmediatamente.                                                                |                                                                                                    |                                                                                                    |
| Atentamente,                                                                                                    |                                                                                                    |                                                                                                    |
| APM Terminals                                                                                                    |                                                                                                    |                                                                                                    |
| www.apmterminalscallao.com.pe                                                                                                    |                                                                                                    |                                                                                                    |
|                                                                                                    | Estimado Usuario - CONSORCIO JM S.A.C 20454713061, completa tu cambio de contraseña. [DEV] @dificacceexarut @<br>APMTC AUTOMATICO -callo, gente, automatico@apmterminalacallac.com.pe-<br>Estimado Usuario 20454713061 - CONSORCIO JM S.A.C.<br>Restablece tu contraseña y te permitremos el acceso Portal Web de Registro de Clientes y Proveedores.<br>Para cambiar tu contraseña, pega el siguiente enlace en tu navegado:<br>http://10.5112.171.10081UserRecoveryIncueentPassword?Acce-S2651053007DUg2X/3Cs.MGWV2aeWWbbp315h8UGTU.BryM8mB4cutiS&ecce-S2651050UzISticKw6myum1y.CGutiSSXXX8yFW<br>o haz clie en el siguiente boton<br>Enlace nara restablece: fu contraseña<br>Es posible que debas ingresar este codigo de confirmación. 4U3SPPRK<br>Recurd que el enlace caducará dentro de 24 horas, ai que asegúrate de utilizarlo inmediatamente.<br>Atentamente.<br>APM Terminals_<br>uwww.apmterminalscallac.com.pe | Estimado Usuario - CONSORCIO JM S.A.C 20454713061, completa tu cambio de contraseña. [DEV] @utiteacementAturt @ APMTC AUTOMATICO - calleo, gente_automatico@apmterminalacallao.com.pe- 17:23 (hace 8 minutos) Estimado Usuario 20454713061 - CONSORCIO JM S.A.C. Restablece la contraseña y la permitiremos el acceso Portal Web de Registro de Clientes y Proveedores. Para cambiar lu contraseña, pega el siguiente enlace en tu navegado: http://10.51.12.171.10081UserRecovery/tecueentPassword?lecre-52b5105300/DUgZN3Ga.#GWV/SeeWV/htgDa15h8UGTURYM&nB4cutS&ecce-52b51050UzIStatKw6myum1y CGut9SXXX8/FWohcyLSST1st1hurtZ3Ni o haz cile en el siguiente boton Enlace ana restatAccer lu contraseña Es posible que debas ingresar este codigo de confirmación: 4U3SPPRK Recurda que el enlace caducará dentro de 24 horas, al que asegúrate de utilizario inmediatamente. Atentamente.  APM Terminals_ Lemmy team mate www.aponterminalscallao.com.pe |

#### Ingresar el código de confirmación del correo y Clic en Validar Código

| Ĺ | Lifting Global Trade.                                                                                                    |                              |
|---|----------------------------------------------------------------------------------------------------|------------------------------|
|   | Ingresa el código de<br>seguridad<br>Comprueba si recibiste un correo electronico con<br>tu código que debe tener 8 digitos. |                              |
|   | 4U3SPPRK<br>Validar Código                                                                                                   | Portal Web de<br>Registro de |
|   | Cancelar                                                                                                    | CLIENTES Y<br>PROVEEDORES    |

Ingresar su nueva contraseña (paso 1,2,3,4) código y Clic en Cambiar

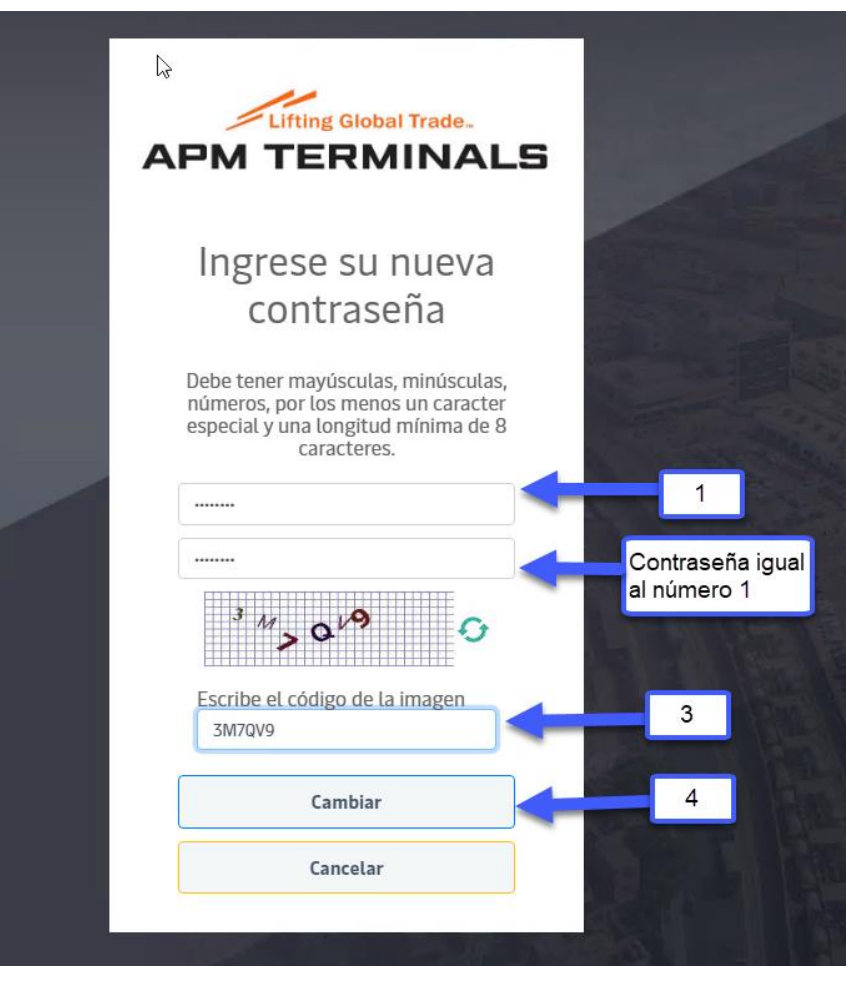

### 3 INICIAR SESIÓN CON USUARIO Y CONTRASEÑA

En la pantalla de Login se visualiza campos a ingresar:

- o Usuario
- o Contraseña
- o Rol
- o Idioma
- o Código y clic en el botón Ingresar

|             | Consulta<br>Global Trade Registro | r Cliente/Proveedor<br>Cliente |
|-------------|-----------------------------------|--------------------------------|
| Bienvtanid  | OS Registro                       | Proveedor                      |
| 20454713061 |                                   | Trabalader ADM Terminale       |
|             | Registro                          |                                |
| Cliente     | ~                                 |                                |
| Español     | ~                                 |                                |
| 8 A, 09     | 0                                 | PORTAL WEB DE                  |
| 8AJQ9S      |                                   | REGISTRU DE                    |
| He          | olvidado mi clave                 | <b>CHENTES V</b>               |
|             | Activar Usuario                   | CEIENTEST                      |
| Ingresar    |                                   | PROVEEDORES                    |

### 4 CONSULTAR SOLICITUDES.

En la pantalla de Búsqueda de Solicitud, al dar clic en el botón **Consultar** se muestra las solicitudes del cliente y/o proveedor

| 20454713061 ~                   | Búsqueda de So<br>Solicitudes | licitud         |                |             |               |               |          |                 |         |          |                |                   |          |         |
|---------------------------------|-------------------------------|-----------------|----------------|-------------|---------------|---------------|----------|-----------------|---------|----------|----------------|-------------------|----------|---------|
| Gestión de Archivos +           |                               |                 |                |             |               |               |          |                 |         |          |                |                   |          |         |
| H Perfil +                      | Q Consultar                   | × Limpiar       | Exportar       |             |               |               |          |                 |         |          |                |                   |          |         |
| Consultas -                     | Criterios de Bú               | squeda          |                |             |               |               |          |                 |         |          |                |                   |          |         |
| Büsqueda de Solicitud           | Nro. Solicitud:               |                 |                | Tipo Usu    | iario:        |               |          | Tipo Solicitud: |         |          | Esta           | ado:              |          |         |
| + Büsqueda de cliente/proveedor |                               |                 |                | TODOS       |               |               | *        | TODOS           |         |          | • E            | NVIADO 🗙 🛛 EN REV | IISIÓN 🗙 |         |
| Creación No Domiciliado         | Domiciliado:                  |                 |                | Tax ID/T    | IN/VAT/RUC:   |               |          | Nombre/Razón    | Social: |          |                |                   |          |         |
|                                 | TODOS                         |                 | *              |             |               |               |          |                 |         |          |                |                   |          |         |
|                                 |                               |                 |                |             |               |               |          |                 |         |          |                |                   |          |         |
|                                 | Nro Collettud                 | Nombro (Dardo S | adal Tax ID (  |             | Tipe Heurste  | Tipe Collebud |          | Registr         | 0       |          | Acceso Sist. 0 | perativos         |          | Documer |
|                                 | HIU. SOUCIEUD                 | Homoney Razon S | iociat lax iby | inv va//RUL | npo osuario   | npo soucitud  | Archivos | Estado          | Fecha   | Archivos | Estado         | Fecha             | Archivos | Estado  |
|                                 | a second second second        |                 |                | 2020        | (approximate) | A             | 1710     | familia da      |         |          | -              |                   | 878      |         |

### 5 CONSULTA DE DOCUMENTOS PUBLICADOS

#### Clic al botón de **Consultar**

| APM TERMINALS             |                       |                   | 1         |  |  |  |
|---------------------------|-----------------------|-------------------|-----------|--|--|--|
| 20454713061 🗸             | Documentos Publicados |                   |           |  |  |  |
| III Gestión de Archivos - | Documentos Publicados |                   |           |  |  |  |
| Documentos Publicados     | Q Consultar X Limpiar |                   |           |  |  |  |
| Perfil +                  | Criterios de Búsqueda |                   |           |  |  |  |
| ⊞ Consultas +             | Documento             |                   |           |  |  |  |
|                           | Q                     |                   |           |  |  |  |
|                           |                       |                   |           |  |  |  |
|                           | Documento             | Fecha de Registro | Descargar |  |  |  |
|                           | INSTRUCTIVO DE PRUEBA | 07/09/2022 22:43  | <b>•</b>  |  |  |  |

### 6 CERRA SESION

| Consultas -                                                |                                                       |                                                                         |   | ← Cancelar                                                                                                    |
|------------------------------------------------------------|-------------------------------------------------------|-------------------------------------------------------------------------|---|----------------------------------------------------------------------------------------------------|
| Búsqueda de Solicitud                                      | RESUMEN                                               | DATOS GENERALES                                                         |   |                                                                                                    |
| Bulsqueda de cliente/proveedor     Creación No Domiciliado | Datos Generales<br>Contacto                           | Agencia Marítima                                                        |   |                                                                                                    |
|                                                            | Documentación<br>Solicitud Acceso Sist.<br>Operativos | Domicelado: Si     Zer av Lima Lote 9 MZ, G9 URB, SEMI RUBAL PACHACUTEC | ß | Estado Contribuyente: ACTIVO - Condición Donicilio: HABIDO                                                                                                    |
|                                                            |                                                       | nesu<br>Lima, Lima, Comas                                               | ø | WWW.JR.COM<br>51 96589547                                                                                                    |
|                                                            |                                                       | College Header Lakes U/                                                 |   | Correo Facturación Electrónica: SANDLOBRITEQ@GMAIL.COM     Correo Recupción de Comunicados: SANDLOBRITEQ@GMAIL.COM     Correo Recuperación Contraceña: SANDLOBRITEQ@GMAIL.COM |
|                                                            |                                                       | Documento                                                               | , | Archivo                                                                                                    |